## 如何在思科裝置啟用(CDA)入口網站上產生憑證?

## 目錄

僅供外部客戶/合作夥伴使用: 這些說明包括 提供 幫助客戶/合作夥伴自行執行以下操作來解決問題 。如果客戶/合作夥伴按照說明遇到問題,請讓他們向許可支援部門提交支援請求 (https://www.cisco.com/go/scm) 幫助解決。如果您是許可支援團隊之外的思科內部資源,請勿自行執行這 些操作.

開始之前,請確定您具備下列專案:

- 使用中的Cisco.com帳戶
- 使用者需要具有CDA門戶訪問許可權
- 使用者需要具有證書管理訪問許可權

第1步:點選證書管理連結k <u>思科支援服務</u>.

- 步驟2:按一下'憑證管理'頁籤。
- 第3步:點選 '簽署CSR'頁籤。
- 第4步:從「選擇產品'下拉選單。
- 第5步:僅在選擇產品時,才會啟用「加密型別」、「登入持續時間」和CSR檔案屬性。
- 步驟 6: 從'加密型別'下拉選單(SHA1/SHA256)。預設情況下,選定的值為SHA256.

步驟 7: 從「」中選擇證書持續時間登入持續時間'下拉選單(180天/截至5月31日st, 2025年)。

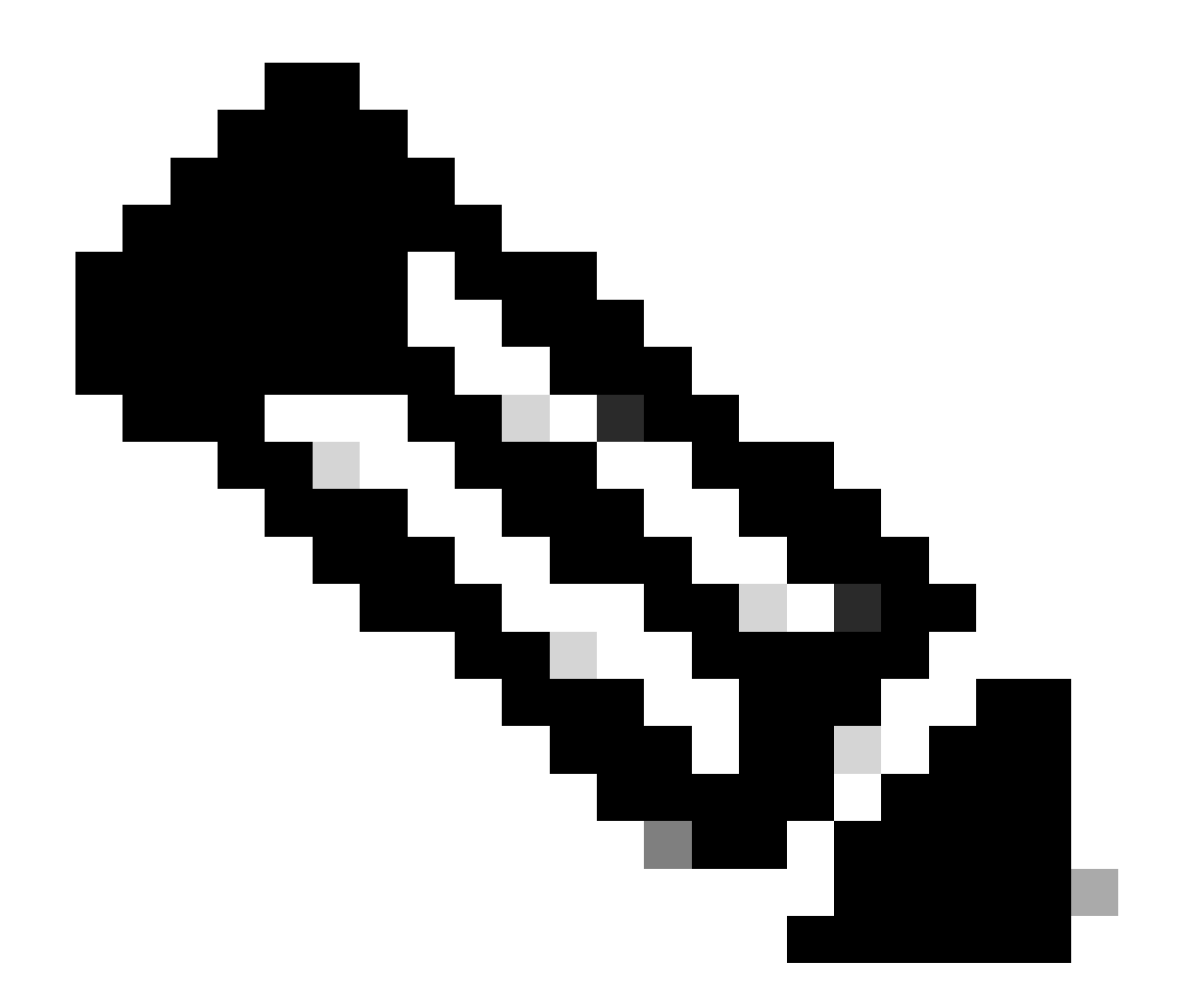

注意:當選取MD5加密時,會出現以下警告訊息,確認加密選擇

第8步:上傳 CSR檔案 在「CSR檔案」欄位中。

第9步:點選「簽署憑證要求'對上載的證書檔案進行簽名。現在將簽署檔案

第10步:成功簽署證書後,顯示消息「C證書已成功簽署」將顯示在螢幕上。按一下 確定.

第11步:點選「下載'下載簽名證書。

第12步:在「憑證接收方法'-在電子郵件位址列位中輸入電子郵件地址,將簽署憑證傳送至電子郵 件地址。

第14步:點選「提交'按鈕,將簽名證書傳送到輸入的電子郵件地址。您將會收到確認訊息,說明檔 案已傳送至電子郵件地址。上傳的待簽名檔案與透過電子郵件傳送的檔案同名。 如果您在此過程中遇到無法解決的問題,請透過以下網址提交支援請求: <u>Support Case Manager</u> 如需對本檔案內容的意見回饋,請提交 <u>這裡。</u>

## 關於此翻譯

思科已使用電腦和人工技術翻譯本文件,讓全世界的使用者能夠以自己的語言理解支援內容。請注 意,即使是最佳機器翻譯,也不如專業譯者翻譯的內容準確。Cisco Systems, Inc. 對這些翻譯的準 確度概不負責,並建議一律查看原始英文文件(提供連結)。